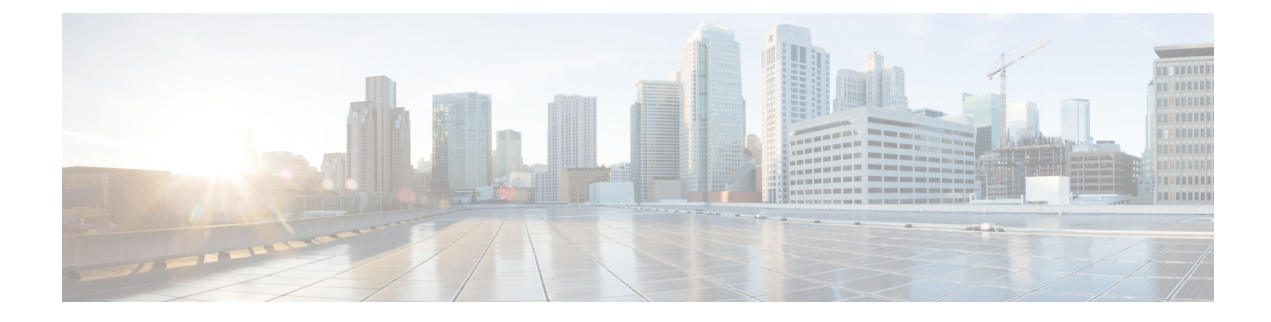

# **SED Security Policies**

- Security Policies for Self-Encrypting Drives, on page 1
- Security Flags of the Controller and Disk, on page 2
- Secure Data Deletion, on page 2
- Managing Local Security Policies, on page 3
- KMIP Client Certificate Policy, on page 7
- Managing Remote Security Policies, on page 11
- Securing an Existing Virtual Drive, on page 15
- Enabling Security on a Disk, on page 16
- Erasing a Secure Disk, on page 17
- Disabling Security on a Controller, on page 18
- Unlocking a Locked Disk, on page 19
- Erasing a Secure Foreign Configuration Disk, on page 20
- Displaying the Security Flags of a Controller , on page 21
- Displaying the Security Flags of a Local Disk , on page 23
- Displaying the Security Flags of a Virtual Drive, on page 24

# **Security Policies for Self-Encrypting Drives**

Self-Encrypting Drives (SEDs) have special hardware that encrypts incoming data and decrypts outgoing data in real-time. The data on the disk is always encrypted in the disk and stored in the encrypted form. The encrypted data is always decrypted on the way out of the disk. A media encryption key controls this encryption and decryption. This key is never stored in the processor or memory. Cisco UCS Manager supports SED security policies on Cisco UCS C-Series servers, B-Series M5 servers, and S-Series servers.

SEDs must be locked by providing a security key. The security key, which is also known as Key-Encryption Key or an authentication passphrase, is used to encrypt the media encryption key. If the disk is not locked, no key is required to fetch the data.

Cisco UCS Manager enables you to configure security keys locally or remotely. When you configure the key locally, you must remember the key. If you forget the key, it cannot be retrieved, and the data is lost. You can configure the key remotely by using a key management server (also known as KMIP server). This method addresses the issues related to safe-keeping and retrieval of the keys in the local management.

The encryption and decryption for SEDs is done through the hardware. Thus, it does not affect the overall system performance. SEDs reduce the disk retirement and redeployment costs through instantaneous cryptographic erasure. Cryptographic erasure is done by changing the media encryption key. When the media

encryption key of a disk is changed, the data on the disk cannot be decrypted, and is immediately rendered unusable. With Cisco UCS Manager Release 3.1(3), SEDs offer disk theft protection for C-Series and S-Series servers. For HX servers, SEDs offer node theft protection. Cisco UCS Manager Release 4.0(2) extends the SED security policies to UCS B-Series M5 servers.

# Security Flags of the Controller and Disk

Security flags indicate the current security status of the storage controller and disks.

The storage controller and disks have the following security flags:

- Security Capable—Indicates that the controller or disk is capable of supporting SED management.
- Security Enable—Indicates that the security-key is programmed on the controller or disk, and security is enabled on the device. This flag is set when you configure a security policy and associate it to a server, making the controller and disk secure. This flag is not set on an HX device.
- Secured—Indicates that the security-key is programmed on the controller or disk, and security is enabled on the HX device.

The following security flags are exclusive to storage disks:

- Locked—Indicates that the disk key does not match the key on the controller. This happens when you move disks across servers that are programmed with different keys. The data on a locked disk is inaccessible and the operating system cannot use the disk. To use this disk, you must either unlock the disk or secure erase the foreign configuration.
- Foreign Secured—Indicates that a secure disk is in foreign configuration. This happens when you unlock a locked disk with the right key, but the disk is in a foreign configuration state and the data on it is encrypted. To use this disk, you can either import the foreign configuration or clear the foreign config.

## **Secure Data Deletion**

The Commission Regulation (EU) 2019/424 requires that data be securely disposed of.

Secure data disposal is accomplished by using commonly available tools that erase the data from the various/drives, memory, and storage in the Cisco UCS servers and reset them to factory settings.

Secure data deletion for compliance with Commission Regulation (EU) 2019/424 is supported for the followingCisco UCS servers:

- Cisco UCS B200
- Cisco UCS B480
- Cisco UCS C125
- Cisco UCS C220
- Cisco UCS C240
- Cisco UCS C480
- Cisco UCS S3260

You must be familiar with what devices are present in your UCS server and run the appropriate tools for secure data deletion. In some cases, you may need to run multiple tools.

Full instructions on how to securely erase data are available at: https://www.cisco.com/web/dofc/18794277.pdf.

# **Managing Local Security Policies**

## **Creating a Local Security Policy**

#### Procedure

|        | Command or Action                                                                               | Purpose                                                                                                    |
|--------|-------------------------------------------------------------------------------------------------|----------------------------------------------------------------------------------------------------|
| Step 1 | UCS-A # scope org                                                                               | Enters the root organization mode.                                                                                                   |
| Step 2 | UCS-A /org # create storage-profile<br>storage-profile-name                                     | Creates a storage profile with the specified name<br>at the organization level and enters the<br>storage-profile configuration mode. |
| Step 3 | UCS-A /org/storage-profile* # create security                                                   | Creates a security policy for the specified storage profile and enters the security policy mode.                                     |
| Step 4 | UCS-A /org/storage-profile/security* # create<br>drive-security                                 | Creates a drive security policy for the specified storage profile security and enters the drive security policy mode.                |
| Step 5 | UCS-A<br>/org/storage-profile/security/drive-security* #<br>create local                        | Creates a local security policy for the specified storage profile and enters the local policy mode.                                  |
| Step 6 | UCS-A<br>/org/storage-profile/security/drive-security/local*<br># set security-key security-key | Sets the specified security key for the local policy. The security key must have 32 characters.                                      |
| Step 7 | UCS-A<br>/org/storage-profile/security/drive-security/local*<br># commit-buffer                 | Commits the transaction to the system configuration.                                                                                 |

#### Example

This example show how to create a local security policy with a security key:

```
UCS-A# scope org
UCS-A /org # create storage-profile stp-demo
UCS-A /org/storage-profile* # create security
UCS-A /org/storage-profile/security* # create drive-security
UCS-A /org/storage-profile/security/drive-security* # create local
UCS-A /org/storage-profile/security/drive-security/local* # set security-key
thereare32charactersinthisseckey
UCS-A /org/storage-profile/security/drive-security/local* # commit-buffer
```

UCS-A /org/storage-profile/security/drive-security/local #

### Modifying the Security Key of a Local Security Policy

|        | Command or Action                                                                                                   | Purpose                                                                           |
|--------|----------------------------------------------------------------------------------------------------|-----------------------------------------------------------------------------------|
| Step 1 | UCS-A # scope org                                                                                                   | Enters the root organization mode.                                                |
| Step 2 | UCS-A /org # scope storage-profile<br>storage-profile-name                                                          | Enters the storage-profile configuration mode for the specified storage profile.  |
| Step 3 | UCS-A /org/storage-profile # scope security                                                                         | Enters the security policy mode for the specified storage profile.                |
| Step 4 | UCS-A /org/storage-profile/security # scope<br>drive-security                                                       | Enters the drive security policy mode for the specified storage profile security. |
| Step 5 | UCS-A<br>/org/storage-profile/security/drive-security #<br>scope local                                              | Enters the local policy mode for the the specified storage profile.               |
| Step 6 | UCS-A<br>/org/storage-profile/security/drive-security/local<br># set deployed-security-key<br>existing-security-key | Specifies the existing key deployed on the server to configure a new key.         |
| Step 7 | UCS-A<br>/org/storage-profile/security/drive-security/local*<br># set security-key new-security-key                 | Sets the new security key for the local policy.                                   |
| Step 8 | UCS-A<br>/org/storage-profile/security/drive-security/local*<br># commit-buffer                                     | Commits the transaction to the system configuration                               |

#### Procedure

#### Example

This example shows how to modify the security key of a local security policy:

```
UCS-A# scope org
UCS-A /org # scope storage-profile stp-demo
UCS-A /org/storage-profile # scope security
UCS-A /org/storage-profile/security # scope drive-security
UCS-A /org/storage-profile/security/drive-security # scope local
UCS-A /org/storage-profile/security/drive-security/local # set deployed-security-key
thereare32charactersinthisseckey
UCS-A /org/storage-profile/security/drive-security/local* # set security-key
thereare32charactersinthisnewkey
UCS-A /org/storage-profile/security/drive-security/local* # commit-buffer
UCS-A /org/storage-profile/security/drive-security/local* # commit-buffer
```

# Modifying the Security Policy from Local to Remote

#### Before you begin

Ensure that you have created a KMIP client certificate policy.

|         | Command or Action                                                                                                    | Purpose                                                                                                    |
|---------|----------------------------------------------------------------------------------------------------|----------------------------------------------------------------------------------------------------|
| Step 1  | UCS-A # scope org                                                                                                    | Enters the root organization mode.                                                                                                    |
| Step 2  | UCS-A /org # scope storage-profile<br>storage-profile-name                                                                  | Enters the storage-profile configuration mode for the selected storage profile.                                                                               |
| Step 3  | UCS-A /org/storage-profile # scope security                                                                                 | Enters the security policy mode for the specified storage profile.                                                                                            |
| Step 4  | UCS-A /org/storage-profile/security # scope<br>drive-security                                                               | Enters the drive security policy mode for the specified storage profile security.                                                                             |
| Step 5  | UCS-A<br>/org/storage-profile/security/drive-security #<br>create remote                                                    | Creates and enters the remote policy mode.                                                                                                    |
| Step 6  | UCS-A<br>/org/storage-profile/security/drive-security/remote*<br># set deployed-security-key<br>existing-security-key       | Specifies the existing key deployed on the server.                                                                                                    |
| Step 7  | UCS-A<br>/org/storage-profile/security/drive-security/remote*<br># set primary-server primary-server-name                   | Sets the primary server hostname or IP address.                                                                                                    |
| Step 8  | (Optional) UCS-A<br>/org/storage-profile/security/drive-security/remote*<br># set secondary-server<br>secondary-server-name | Sets the secondary server hostname or IP address.                                                                                                    |
| Step 9  | (Optional) UCS-A<br>/org/storage-profile/security/drive-security/remote*<br># set port kmip-server-port-number              | Sets the port number of the KMIP server.<br>KMIP server port numbers can range from<br>1024 to 65535.                                                         |
| Step 10 | UCS-A<br>/org/storage-profile/security/drive-security/remote*<br># set server-certificate                                   | Sets the KMIP certificate to the remote security policy.                                                                                                    |
| Step 11 | (Optional) UCS-A<br>/org/storage-profile/security/drive-security/remote*<br># set timeout timeout-seconds                   | Sets the number of seconds in which<br>communication between the storage and the<br>KMIP server times out. Timeout can range<br>from 5 seconds to 20 seconds. |
| Step 12 | UCS-A<br>/org/storage-profile/security/drive-security/remote*<br># commit-buffer                                            | Commits the transaction to the system configuration.                                                                                                    |

|         | Command or Action                                                        | Purpose                                              |
|---------|--------------------------------------------------------------------------|------------------------------------------------------|
| Step 13 | UCS-A<br>/org/storage-profile/security/drive-security/remote<br># exit   | Enters the drive security policy mode.               |
| Step 14 | UCS-A<br>/org/storage-profile/security/drive-security #<br>delete local  | Deletes the existing local security policy.          |
| Step 15 | UCS-A<br>/org/storage-profile/security/drive-security*#<br>commit-buffer | Commits the transaction to the system configuration. |

This example shows how to modify a security policy from local to remote:

```
UCS-A # scope org
UCS-A /org # scope storage-profile stp-demo
UCS-A /org/storage-profile # scope security
UCS-A /org/storage-profile/security # scope drive-security
UCS-A /org/storage-profile/security/drive-security # create remote
UCS-A /org/storage-profile/security/drive-security/remote* # set deployed-security-key
thereare32charactersinthisseckey
UCS-A /org/storage-profile/security/drive-security/remote* # set primary-server 10.10.10.1
UCS-A /org/storage-profile/security/drive-security/remote* # set secondary-server 10.10.10.2
UCS-A /org/storage-profile/security/drive-security/remote* # set port 5696
UCS-A /org/storage-profile/security/drive-security/remote* # set server-certificate
Enter lines one at a time. Enter ENDOFBUF to finish. Press ^C to abort.
Prompt Certificate:
>----BEGIN CERTIFICATE-----
   MIIEEDCCAvigAwIBAgIGALOfZVDsMA0GCSqGSIb3DQEBCwUAMIGQMSowKAYDVQQD
    EyFDRyBDQSBTIG9uIHZvcm1ldHJpY2RzbS5jaXNjby5jb20xFTATBgNVBAsTDFNh
    dmJ1U3RvcmRldjEWMBQGA1UEChMNQ21zY28qU31zdGVtczERMA8GA1UEBxMIU2Fu
    IEpvc2UxEzARBgNVBAgTCkNhbGlmb3JuaWExCzAJBgNVBAYTA1VTMB4XDTE2MDkw
    NzE5MzMwMVoXDTI2MDkwOTE5MzMwMVowgZAxKjAoBgNVBAMTIUNHIENBIFMgb24g
    dm9ybWV0cmljZHNtLmNpc2NvLmNvbTEVMBMGA1UECxMMU2F2YnVTdG9yZGV2MRYw
    FAYDVQQKEw1DaXNjbyBTeXN0ZW1zMREwDwYDVQQHEwhTYW4qSm9zZTETMB>EGA1UE
    CBMKQ2FsaWZvcm5pYTELMAkGA1UEBhMCVVMwggEiMA0GCSqGSIb3DQEBAQUAA4IB
    DwAwggEKAoIBAQDhX2UdIV>TQTchGo1FjAc5u1W9zAo/YkjD22ANpbEPiAmgWL97c
    Xwj7yzArflrZ2kWvQCm4f6AdLOFUWzbuo+Fxd3rurd>w6BhJXdLj8Piq8094PqCLp
    qdUF83SsRVVbCXHxOqdk9jsSQrvTcV4PloNrelMLq/mOqsaODs+us4ng7sMDtGXv
    LeKFC8DUEm0GlGQACwiJ3s904+P2CI/d4P/>EyWwqABf3YJmAI1EQyUnoTwrg6EgY
    ZvcpHsmjXnbBZrL+ON7FBcbrTanvjyJxE6tFf5cRPGhymfna7Fd3lfVwZCcGIoR+
    EOIAwgetzIRM6FzMiV2/tDT8ST0/005Tg3dDAgMBAAGjbj>BsMBIGA1UdEwEB/wQI
    MAYBAf8CAQAwDgYDVR0PAQH/>>>>>>BAQDAgEGMB0GA1UdDgQWBBRnYyFiAK21EDZJNC0Y
    VlIqMqiUJDAnBqNVHSMEIDAeqBRnYyFiAK2lEDZJNC0YVlIqMqiUJIIGALOfZVDs
   MA0GCSqGSIb3DQEBCwUAA4IBAQAfhB2+Ft8V2ELAFa7PcG/rU09ux7LYcCjt3STa
   mzKdZ7Rn5COvknKrJX+EefT7x103CQXT9aeSAddQUOCy8fhiPoaMFrlTgs1hdS0p
    NJvfxV6QCun2UMRSuxWfG>0QFfofnXeIGkAmEYOpUdArSOTbtt4v6LjalA+KEsvWW
    5KaVemo2nsd+iD0IPCOhpShAgaAwpnYUq9mLfVgvV07Z+hmkuOIQTZ2+h+pJQtE0
    +U5qaTts4pMXpqQPjlid0NMuaPug1SpSD7KBsjwR1SzehzPdns16uprmvWa3VBk3
    OK6y55FoIu+Wg9i/8kmfkghyGwTfo6weEKbleuVwupvpriMF>
    ----END CERTIFICATE----
```

UCS-A /org/storage-profile/security/drive-security/remote\* # commit-buffer UCS-A /org/storage-profile/security/drive-security/remote # exit UCS-A /org/storage-profile/security/drive-security # delete local

```
UCS-A /org/storage-profile/security/drive-security* # commit-buffer
UCS-A /org/storage-profile/security/drive-security #
```

### Inserting a Secured Disk into a Server with a Local Security Policy

When you insert a secured disk into a server, one of the following will occur:

- The security-key on the drive matches that of the server and it automatically gets unlocked.
- The security-key on the disk is different from the security-key on the server. The disk will appear as a locked disk. You can do one of the following on a locked disk:
  - Erase the secure foreign configuration to delete all data on the disk.
  - Unlock the disk by providing the correct key of the disk. After unlocking the disk, the disk will be in the Foreign Secured state. You must immediately import or clear the foreign configuration for these disks.

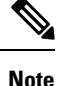

If you unlock another set of disks before importing the foreign configuration for the current set of disks, the current set of disks become locked again and go in to the Locked state.

# **KMIP Client Certificate Policy**

You can configure the key remotely by using a key management server, which is also known as KMIP server. You must create a KMIP client certificate policy before creating a remote policy. The hostname that is used for generating the certificate is the serial number of the KMIP server.

You can create a certificate policy from two separate scopes:

- Global scope—You can initially create a global certificate policy in this scope. Any modification of the certificate in this scope will not result in the regeneration of the certificate.
- Server scope—You can create or modify a certificate policy in this scope. This will result in a regeneration of the certificates. Such a certificate is specific to the server, and, for this server, overrides the global certificate.

After you create a KMIP client certificate policy, do one of the following:

- Copy the generated certificate to the KMIP Server.
- Use the generated Certificate Signing Request to get a CA-signed certificate. Copy this CA-signed certificate to the CIMC.

## **Creating a Global KMIP Client Certificate Policy**

#### Procedure

|         | Command or Action                                                                   | Purpose                                                                                                    |
|---------|-------------------------------------------------------------------------------------|----------------------------------------------------------------------------------------------------|
| Step 1  | UCS-A # scope security                                                              | Enters the security mode.                                                                                                    |
| Step 2  | UCS-A /security # create<br>kmip-client-cert-policy                                 | Creates the KMIP certificate policy and enters the KMIP client certificate policy mode.                                                             |
| Step 3  | UCS-A /security/kmip-client-cert-policy* #<br>set country country-code              | Specifies the country code for the KMIP certificate policy. The country code must contain 2 letters in upper case.                                  |
| Step 4  | UCS-A /security/kmip-client-cert-policy* #<br>set locality locality-code            | Specifies the name of the locality or city for<br>the KMIP certificate policy. Enter up to 32<br>characters for the locality name.                  |
| Step 5  | UCS-A /security/kmip-client-cert-policy* #<br>set org-name org-name                 | Specifies the organization name requesting the KMIP certificate policy. Enter up to 32 characters for the organization name.                        |
| Step 6  | UCS-A /security/kmip-client-cert-policy* #<br>set org-unit-name unit-name           | Specifies the organizational unit name<br>requesting the KMIP certificate policy. Enter<br>up to 64 characters for the organizational unit<br>name. |
| Step 7  | UCS-A /security/kmip-client-cert-policy* # set state state-code                     | Specifies the name of the state, province, or<br>county for the KMIP certificate policy. Enter<br>up to 32 characters for the state name.           |
| Step 8  | (Optional) UCS-A<br>/security/kmip-client-cert-policy* # set email<br>email-address | Specifies the email address associated with the request.                                                                                            |
| Step 9  | (Optional) UCS-A<br>/security/kmip-client-cert-policy* # set<br>validity days       | Specifies the validity of the certificate in<br>number of days. The validity can range<br>between 365 days and 3650 days.                           |
| Step 10 | UCS-A /security/kmip-client-cert-policy* #<br>commit-buffer                         | Commits the transaction to the system configuration.                                                                                                |
| Step 11 | UCS-A /security/kmip-client-cert-policy # show                                      | Displays details of the KMIP certificate policy.                                                                                                    |

#### Example

This example shows how to create a KMIP certificate policy.

```
UCS-A# scope security
UCS-A /security # create kmip-client-cert-policy
UCS-A /security/kmip-client-cert-policy* # set country IN
UCS-A /security/kmip-client-cert-policy* # set locality BLR
```

```
UCS-A /security/kmip-client-cert-policy* # set org-name XYZ
UCS-A /security/kmip-client-cert-policy* # set org-unit-name Ops
UCS-A /security/kmip-client-cert-policy* # set state KA
UCS-A /security/kmip-client-cert-policy* # commit-buffer
UCS-A /security/kmip-client-cert-policy # show
KMIP Client certificate policy:
Certificate request country name: IN
State, province or county (full name): KA
Locality name (eg, city): BLR
Organisation name (eg, company): XYZ
Organisational Unit Name (eg, section): Ops
Certificate request e-mail name:
Validity of certificate in number of days: 1095
UCS-A /security/kmip-client-cert-policy #
```

### **Creating a KMIP Client Certificate for a Server**

You can create a KMIP client certificate policy for a server. This certificate is applicable only to the specific server, and overrides the global KMIP client certificate.

The hostname that used to create the certificate when using this policy is the serial number of the server.

| Proce | dure |
|-------|------|
|-------|------|

|        | Command or Action                                                       | Purpose                                                                                                    |
|--------|-------------------------------------------------------------------------|----------------------------------------------------------------------------------------------------|
| Step 1 | UCS-A # scope server server-number                                      | Enters the server configuration mode for the specified server.                                                                                      |
| Step 2 | UCS-A /server # create<br>kmip-client-cert-policy                       | Creates the KMIP certificate policy and enters the KMIP client certificate policy mode.                                                             |
| Step 3 | UCS-A /server/kmip-client-cert-policy* # set<br>country country-code    | Specifies the country code for the KMIP certificate policy. The country code must contain 2 letters in upper case.                                  |
| Step 4 | UCS-A /server/kmip-client-cert-policy* # set<br>locality locality-code  | Specifies the name of the locality or city for<br>the KMIP certificate policy. Enter up to 32<br>characters for the locality name.                  |
| Step 5 | UCS-A /server/kmip-client-cert-policy* # set<br>org-name org-name       | Specifies the organization name requesting the KMIP certificate policy. Enter up to 32 characters for the organization name.                        |
| Step 6 | UCS-A /server/kmip-client-cert-policy* # set<br>org-unit-name unit-name | Specifies the organizational unit name<br>requesting the KMIP certificate policy. Enter<br>up to 64 characters for the organizational unit<br>name. |
| Step 7 | UCS-A /server/kmip-client-cert-policy* # set<br>state state-code        | Specifies the name of the state, province, or<br>county for the KMIP certificate policy. Enter<br>up to 32 characters for the state name.           |

|         | Command or Action                                                                 | Purpose                                                                                                    |
|---------|-----------------------------------------------------------------------------------|----------------------------------------------------------------------------------------------------|
| Step 8  | (Optional) UCS-A<br>/server/kmip-client-cert-policy* # set email<br>email-address | Specifies the email address associated with the request.                                                                  |
| Step 9  | (Optional) UCS-A<br>/server/kmip-client-cert-policy* # set validity<br>days       | Specifies the validity of the certificate in<br>number of days. The validity can range<br>between 365 days and 3650 days. |
| Step 10 | UCS-A /server/kmip-client-cert-policy* #<br>commit-buffer                         | Commits the transaction to the system configuration.                                                                      |
| Step 11 | UCS-A /server/kmip-client-cert-policy # show                                      | Displays details of the KMIP certificate.                                                                                 |

This example shows how to create a KMIP certificate on a rack-mount server.

```
UCS-A# scope server 5
UCS-A /server # create kmip-client-cert-policy
UCS-A /server/kmip-client-cert-policy* # set country IN
UCS-A /server/kmip-client-cert-policy* # set locality BLR
UCS-A /server/kmip-client-cert-policy* # set org-name XYZ
UCS-A /server/kmip-client-cert-policy* # set org-unit-name Ops
UCS-A /server/kmip-client-cert-policy* # set state KA
UCS-A /server/kmip-client-cert-policy* # commit-buffer
UCS-A /server/kmip-client-cert-policy* # show
KMIP Client certificate policy:
Certificate request country name: IN
State, province or county (full name): KA
Locality name (eg, city): BLR
Organisation name (eg, company): XYZ
Organisational Unit Name (eg, section): Ops
Certificate request e-mail name:
Validity of certificate in number of days: 1095
UCS-A /server/kmip-client-cert-policy #
```

This example shows how to create a KMIP certificate on a blade server.

```
UCS-A# scope server 1/5
UCS-A chassis/server # create kmip-client-cert-policy
UCS-A chassis/server/kmip-client-cert-policy* # set country IN
UCS-A chassis/server/kmip-client-cert-policy* # set locality BLR
UCS-A chassis/server/kmip-client-cert-policy* # set org-name XYZ
UCS-A chassis/server/kmip-client-cert-policy* # set org-unit-name Ops
UCS-A chassis/server/kmip-client-cert-policy* # set state KA
UCS-A chassis/server/kmip-client-cert-policy* # commit-buffer
UCS-A chassis/server/kmip-client-cert-policy* # show
KMIP Client certificate policy:
Certificate request country name: IN
State, province or county (full name): KA
Locality name (eg, city): BLR
Organisation name (eg, company): XYZ
Organisational Unit Name (eg, section): Ops
Certificate request e-mail name:
```

Validity of certificate in number of days: 1095 UCS-A /server/kmip-client-cert-policy #

# **Managing Remote Security Policies**

## **Creating a Remote Security Policy**

#### Before you begin

Ensure that you have created a KMIP client certificate policy.

|         | Command or Action                                                                                                    | Purpose                                                                                                    |
|---------|----------------------------------------------------------------------------------------------------|----------------------------------------------------------------------------------------------------|
| Step 1  | UCS-A # scope org                                                                                                    | Enters the root organization mode.                                                                                                    |
| Step 2  | UCS-A /org # scope storage-profile<br>storage-profile-name                                                                  | Enters the storage-profile configuration mode for the selected storage profile.                                                                               |
| Step 3  | UCS-A /org/storage-profile # create security                                                                                | Creates and enters the security mode.                                                                                                    |
| Step 4  | UCS-A /org/storage-profile/security* # create<br>drive-security                                                             | Creates and enters the drive-security mode.                                                                                                    |
| Step 5  | UCS-A<br>/org/storage-profile/security/drive-security*#<br>create remote                                                    | Creates and enters the remote policy mode.                                                                                                    |
| Step 6  | UCS-A<br>/org/storage-profile/security/drive-security/remote*<br># set primary-server primary-server-name                   | Sets the primary server hostname or IP address.                                                                                                    |
| Step 7  | (Optional) UCS-A<br>/org/storage-profile/security/drive-security/remote*<br># set secondary-server<br>secondary-server-name | Sets the secondary server hostname or IP address.                                                                                                    |
| Step 8  | (Optional) UCS-A<br>/org/storage-profile/security/drive-security/remote*<br># set port <i>kmip-server-port-number</i>       | Sets the port number of the KMIP server.<br>KMIP server port numbers can range from<br>1024 to 65535.                                                         |
| Step 9  | UCS-A<br>/org/storage-profile/security/drive-security/remote*<br># set server-certificate                                   | Sets the KMIP certificate to the remote security policy.                                                                                                    |
| Step 10 | (Optional) UCS-A<br>/org/storage-profile/security/drive-security/remote*<br># set timeout <i>timeout-seconds</i>            | Sets the number of seconds in which<br>communication between the storage and the<br>KMIP server times out. Timeout can range<br>from 5 seconds to 20 seconds. |

|         | Command or Action                                                                                                | Purpose                                                                     |
|---------|----------------------------------------------------------------------------------------------------|-----------------------------------------------------------------------------|
| Step 11 | (Optional) UCS-A<br>/org/storage-profile/security/drive-security/remote*<br># create login                       | Creates the login details for the KMIP server<br>and enters the login mode. |
| Step 12 | (Optional) UCS-A<br>/org/storage-profile/security/drive-security/remote/login*<br># set username username        | Sets the username to log into the KMIP server.                              |
| Step 13 | (Optional) UCS-A<br>/org/storage-profile/security/drive-security/remote/login*<br># set password <i>password</i> | Sets the password to log into the KMIP server.                              |
| Step 14 | UCS-A<br>/org/storage-profile/security/drive-security/remote/login*<br># commit-buffer                           | Commits the transaction to the system configuration.                        |

```
UCS-A # scope org
UCS-A /org # scope storage-profile stp-demo
UCS-A /org/storage-profile # create security
UCS-A /org/storage-profile/security* # create drive-security
UCS-A /org/storage-profile/security/drive-security* # create remote
UCS-A /org/storage-profile/security/drive-security/remote* # set primary-server 10.10.10.1
UCS-A /org/storage-profile/security/drive-security/remote* # set secondary-server 10.10.10.2
UCS-A /org/storage-profile/security/drive-security/remote* # set port 5696
UCS-A /org/storage-profile/security/drive-security/remote* # set server-certificate
Enter lines one at a time. Enter ENDOFBUF to finish. Press ^{\rm C} to abort.
Prompt Certificate:
>----BEGIN CERTIFICATE-----
   MIIEEDCCAviqAwIBAqIGALOfZVDsMA0GCSqGSIb3DQEBCwUAMIGQMSowKAYDVQQD
    EyFDRyBDQSBTIG9uIHZvcm1ldHJpY2RzbS5jaXNjby5jb20xFTATBqNVBAsTDFNh
    dmJ1U3RvcmRldjEWMBQGA1UEChMNQ21zY28gU31zdGVtczERMA8GA1UEBxMIU2Fu
    IEpvc2UxEzARBgNVBAgTCkNhbGlmb3JuaWExCzAJBgNVBAYTAlVTMB4XDTE2MDkw
    NzE5MzMwMVoXDTI2MDkwOTE5MzMwMVowgZAxKjAoBgNVBAMTIUNHIENBIFMgb24g
    dm9ybWV0cmljZHNtLmNpc2NvLmNvbTEVMBMGA1UECxMMU2F2YnVTdG9yZGV2MRYw
    FAYDVQQKEw1DaXNjbyBTeXN0ZW1zMREwDwYDVQQHEwhTYW4gSm9zZTETMB>EGA1UE
    CBMKQ2FsaWZvcm5pYTELMAkGA1UEBhMCVVMwggEiMA0GCSqGSIb3DQEBAQUAA4IB
    DwAwggEKAoIBAQDhX2UdIV>TQTchGo1FjAc5u1W9zAo/YkjD22ANpbEPiAmgWL97c
    Xwj7yzArflrZ2kWvQCm4f6AdLOFUWzbuo+Fxd3rurd>w6BhJXdLj8Piq8094PqCLp
    qdUF83SsRVVbCXHxOqdk9jsSQrvTcV4PloNrelMLq/mOqsaODs+us4ng7sMDtGXv
    LeKFC8DUEm0GlGQACwiJ3s904+P2CI/d4P/>EyWwqABf3YJmAI1EQyUnoTwrg6EgY
    ZvcpHsmjXnbBZrL+ON7FBcbrTanvjyJxE6tFf5cRPGhymfna7Fd3lfVwZCcGIoR+
   EOIAwgetzIRM6FzMiV2/tDT8STo/oo5Tg3dDAgMBAAGjbj>BsMBIGA1UdEwEB/wQI
   MAYBAf8CAQAwDgYDVR0PAQH/>>>>>>BAQDAgEGMB0GA1UdDgQWBBRnYyFiAK21EDZJNC0Y
    VlIqMgiUJDAnBgNVHSMEIDAegBRnYyFiAK2lEDZJNC0YVlIqMgiUJIIGALOfZVDs
   MA0GCSqGSIb3DQEBCwUAA4IBAQAfhB2+Ft8V2ELAFa7PcG/rU09ux7LYcCjt3STa
    mzKdZ7Rn5C0vknKrJX+EefT7x103CQXT9aeSAddQUOCy8fhiPoaMFrlTgs1hdS0p
    NJvfxV6QCun2UMRSuxWfG>0QFfofnXeIGkAmEYOpUdArSOTbtt4v6Lja1A+KEsvWW
    5KaVemo2nsd+iD0IPCOhpShAgaAwpnYUq9mLfVgvV07Z+hmkuOIQTZ2+h+pJQtE0
    +U5qaTts4pMXpqQPjlid0NMuaPug1SpSD7KBsjwR1SzehzPdns16uprmvWa3VBk3
    OK6y55FoIu+Wg9i/8kmfkghyGwTfo6weEKbleuVwupvpriMF>
    ----END CERTIFICATE----
UCS-A /org/storage-profile/security/drive-security/remote* # create login
```

```
UCS-A /org/storage-profile/security/drive-security/remote/login* # set username user1
UCS-A /org/storage-profile/security/drive-security/remote/login* # set password Password
```

```
UCS-A /org/storage-profile/security/drive-security/remote/login* # exit
UCS-A /org/storage-profile/security/drive-security/remote # exit
UCS-A /org/storage-profile/security/drive-security # show detail expand
Drive Security:
        Remote:
                 Primary Server Name: 10.10.10.1
                 Secondary Server Name:10.10.10.2
                KMIP Server Port: 5696
                 Deployed Security Key:
                KMIP Server Certificate: ----BEGIN CERTIFICATE-----
        MIIEEDCCAviqAwIBAqIGALOfZVDsMA0GCSqGSIb3DQEBCwUAMIGQMSowKAYDVQQD
        EyFDRyBDQSBTIG9uIHZvcm1ldHJpY2RzbS5jaXNjby5jb20xFTATBqNVBAsTDFNh
        \label{eq:main_stability} dm J1U3 \texttt{RvcmRldjEWMBQGA1UEChMNQ21zY28gU31zdGVtczERMA8GA1UEBxMIU2Fu} to the stability of the stability of the sta
        IEpvc2UxEzARBgNVBAgTCkNhbGlmb3JuaWExCzAJBgNVBAYTAlVTMB4XDTE2MDkw
        NzE5MzMwMVoXDTI2MDkwOTE5MzMwMVowgZAxKjAoBgNVBAMTIUNHIENBIFMgb24g
        dm9ybWV0cmljZHNtLmNpc2NvLmNvbTEVMBMGA1UECxMMU2F2YnVTdG9yZGV2MRYw
        FAYDVQQKEw1DaXNjbyBTeXN0ZW1zMREwDwYDVQQHEwhTYW4gSm9zZTETMBEGA1UE
        CBMKQ2FsaWZvcm5pYTELMAkGA1UEBhMCVVMwggEiMA0GCSqGSIb3DQEBAQUAA4IB
        DwAwggEKAoIBAQDhX2UdIVTQTchGo1FjAc5u1W9zAo/YkjD22ANpbEPiAmgWL97c
        Xwj7yzArflrZ2kWvQCm4f6AdLOFUWzbuo+Fxd3rurdw6BhJXdLj8Piq8094PqCLp
        qdUF83SsRVVbCXHxOqdk9jsSQrvTcV4PloNrelMLq/mOqsaODs+us4ng7sMDtGXv
        LeKFC8DUEm0GlGQACwiJ3s9O4+P2CI/d4P/EyWwqABf3YJmAI1EQyUnoTwrg6EgY
        ZvcpHsmjXnbBZrL+ON7FBcbrTanvjyJxE6tFf5cRPGhymfna7Fd3lfVwZCcGIoR+
        EOIAwgetzIRM6FzMiV2/tDT8ST0/005Tg3dDAgMBAAGjbjBsMBIGA1UdEwEB/wQI
        MAYBAf8CAQAwDgYDVR0PAQH/BAQDAgEGMB0GA1UdDgQWBBRnYyFiAK21EDZJNC0Y
        VlIqMgiUJDAnBgNVHSMEIDAegBRnYyFiAK2lEDZJNC0YVlIqMgiUJIIGALOfZVDs
        MA0GCSqGSIb3DQEBCwUAA4IBAQAfhB2+Ft8V2ELAFa7PcG/rU09ux7LYcCjt3STa
        mzKdZ7Rn5COvknKrJX+EefT7x103CQXT9aeSAddQUOCy8fhiPoaMFrlTgs1hdS0p
        NJvfxV6QCun2UMRSuxWfG0QFfofnXeIGkAmEYOpUdArSOTbtt4v6Lja1A+KEsvWW
        5KaVemo2nsd+iD0IPCOhpShAgaAwpnYUq9mLfVgvV07Z+hmkuOIQTZ2+h+pJQtE0
        +U5qaTts4pMXpqQPjlid0NMuaPuq1SpSD7KBsjwR1SzehzPdns16uprmvWa3VBk3
        OK6y55FoIu+Wg9i/8kmfkghyGwTfo6weEKbleuVwupvpriMF
        ----END CERTIFICATE-----
```

### Modifying a Remote Security Key

#### Procedure

|        | Command or Action                                                       | Purpose                                                                                                   |
|--------|-------------------------------------------------------------------------|----------------------------------------------------------------------------------------------------|
| Step 1 | UCS-A # scope server server-id                                          | Enters the server mode for the specified server.                                                          |
| Step 2 | UCS-A /server # scope raid-controller<br>raid-controller-id {SAS / SAT} | Enters the RAID controller mode. Currently,<br>Cisco UCS Manager supports SED only on SAS<br>controllers. |
| Step 3 | UCS-A /server/raid-controller # set<br>admin-state modify-remote-key    | Modifies the security key of a remote security policy.                                                    |
| Step 4 | UCS-A /server/raid-controller # commit-buffer                           | Commits the transaction to the system configuration.                                                      |

#### Example

This example shows how to modify the remote security key on the controller for a rack-mount server:

```
UCS-A# scope server 3
UCS-A /server # scope raid-controller 1 sas
UCS-A /server/raid-controller # set admin-state modify-remote-key
UCS-A /server/raid-controller* # commit-buffer
UCS-A /server/raid-controller #
```

This example shows how to modify the remote security key on the controller for a blade server:

```
UCS-A# scope server 1/3
UCS-A chassis/server # scope raid-controller 1 sas
UCS-A chassis/server/raid-controller # set admin-state modify-remote-key
UCS-A chassis/server/raid-controller* # commit-buffer
UCS-A chassis/server/raid-controller #
```

## Modifying the Security Policy from Remote to Local

|         | Command or Action                                                                               | Purpose                                                                           |
|---------|-------------------------------------------------------------------------------------------------|-----------------------------------------------------------------------------------|
| Step 1  | UCS-A # scope org                                                                               | Enters the root organization mode.                                                |
| Step 2  | UCS-A /org # scope storage-profile<br>storage-profile-name                                      | Enters the storage-profile configuration mode for the specified storage profile.  |
| Step 3  | UCS-A /org/storage-profile # scope security                                                     | Enters the security policy mode for the specified storage profile.                |
| Step 4  | UCS-A /org/storage-profile/security # scope<br>drive-security                                   | Enters the drive security policy mode for the specified storage profile security. |
| Step 5  | UCS-A<br>/org/storage-profile/security/drive-security #<br>delete remote                        | Deletes the existing remote security policy.                                      |
| Step 6  | UCS-A<br>/org/storage-profile/security/drive-security*#<br>commit-buffer                        | Commits the transaction to the system configuration.                              |
| Step 7  | UCS-A<br>/org/storage-profile/security/drive-security #<br>create local                         | Creates and enters the local policy mode.                                         |
| Step 8  | UCS-A<br>/org/storage-profile/security/drive-security/local*<br># set security-key security-key | Sets the security key for the local policy.                                       |
| Step 9  | UCS-A<br>/org/storage-profile/security/drive-security/local*<br># commit-buffer                 | Commits the transaction to the system configuration                               |
| Step 10 |                                                                                                 |                                                                                   |

This example shows how to modify a security policy from remote to local:

```
UCS-A# scope org
UCS-A /org # scope storage-profile stp-demo
UCS-A /org/storage-profile # scope security
UCS-A /org/storage-profile/security # scope drive-security
UCS-A /org/storage-profile/security/drive-security # delete remote
UCS-A /org/storage-profile/security/drive-security # create local
UCS-A /org/storage-profile/security/drive-security # create local
UCS-A /org/storage-profile/security/drive-security/local* # set security-key
thereare32charactersinthisseckey
UCS-A /org/storage-profile/security/drive-security/local* # commit-buffer
UCS-A /org/storage-profile/security/drive-security/local* # commit-buffer
UCS-A /org/storage-profile/security/drive-security/local* # commit-buffer
```

### Inserting a Secured Disk into a Server with a Remote Security Policy

When you insert a secured disk into a server with a remote security policy, the storage disk will appear as a locked disk. Do one of the following:

- Unlock the disk manually with the local key if the disk was previously locked using the local key.
- Unlock using the remote KMIP server.

When you move a secured disk from a server with a local security policy to a server with a remote security policy, the disk will come up as locked. Unlock the disk manually with the local key.

# **Securing an Existing Virtual Drive**

#### Before you begin

- The controller must be secure.
- The virtual drive must be in the Orphaned state.

|        | Command or Action                                                      | Purpose                                                                                                   |
|--------|------------------------------------------------------------------------|----------------------------------------------------------------------------------------------------|
| Step 1 | UCS-A# scope server server-id                                          | Enters the server mode for the specified server.                                                          |
| Step 2 | UCS-A /server# scope raid-controller<br>raid-controller-id {SAS   SAT} | Enters the RAID controller mode.<br>Currently, Cisco UCS Manager supports SED<br>only on SAS controllers. |
| Step 3 | UCS-A /server/raid-controller# scope<br>virtual-drive virtual-drive-id | Enters the virtual drive mode for the specified orphaned virtual drive.                                   |

|        | Command or Action                                                                  | Purpose                                              |
|--------|------------------------------------------------------------------------------------|------------------------------------------------------|
| Step 4 | UCS-A /server/raid-controller/virtual-drive#<br>set admin-state secure-drive-group | Secures the existing virtual drive.                  |
| Step 5 | UCS-A /server/raid-controller/virtual-drive*#<br>commit-buffer                     | Commits the transaction to the system configuration. |

This example shows how to secure an existing virtual drive for a rack-mount server:

```
UCS-A# scope server 1
UCS-A /server# scope raid-controller 3 sas
UCS-A /server/raid-controller# scope virtual-drive 1000
UCS-A /server/raid-controller/virtual-drive # set admin-state secure-drive-group
UCS-A /server/raid-controller/virtual-drive*# commit-buffer
UCS-A /server/raid-controller/virtual-drive#
```

This example shows how to secure an existing virtual drive for a blade server:

```
UCS-A# scope server 1/4
UCS-A chassis/server# scope raid-controller 3 sas
UCS-A chassis/server/raid-controller# scope virtual-drive 1000
UCS-A chassis/server/raid-controller/virtual-drive # set admin-state secure-drive-group
UCS-A chassis/server/raid-controller/virtual-drive*# commit-buffer
UCS-A chassis/server/raid-controller/virtual-drive#
```

# **Enabling Security on a Disk**

#### Before you begin

Ensure that the disk is a JBOD.

|        | Command or Action                                                             | Purpose                                                                                                   |
|--------|-------------------------------------------------------------------------------|----------------------------------------------------------------------------------------------------|
| Step 1 | UCS-A# scope server server-id                                                 | Enters the server mode for the specified server.                                                          |
| Step 2 | UCS-A /server # scope raid-controller<br>raid-controller-id {SAS   SAT}       | Enters the RAID controller mode.<br>Currently, Cisco UCS Manager supports SED<br>only on SAS controllers. |
| Step 3 | UCS-A /server/raid-controller # scope<br>local-disk local-disk-id             | Enters the local disk configuration mode                                                                  |
| Step 4 | UCS-A /server/raid-controller/local-disk # set<br>admin-state enable-security | Enables security on a JBOD.                                                                               |

L

|        | Command or Action                                            | Purpose                                              |
|--------|--------------------------------------------------------------|------------------------------------------------------|
| Step 5 | UCS-A /server/raid-controller/local-disk* #<br>commit-buffer | Commits the transaction to the system configuration. |

#### Example

The example shows how to enable security on a JBOD for a rack-mount server:

```
UCS-A# scope server 1
UCS-A /server # scope raid-controller 3 sas
UCS-A /server/raid-controller # scope local-disk 2
UCS-A /server/raid-controller/local-disk # set admin-state enable-security
UCS-A /server/raid-controller/local-disk* # commit-buffer
UCS-A /server/raid-controller/local-disk #
```

The example shows how to enable security on a JBOD for a blade server:

```
UCS-A# scope server 1/3
UCS-A chassis/server # scope raid-controller 3 sas
UCS-A chassis/server/raid-controller # scope local-disk 2
UCS-A chassis/server/raid-controller/local-disk # set admin-state enable-security
UCS-A chassis/server/raid-controller/local-disk* # commit-buffer
UCS-A chassis/server/raid-controller/local-disk #
```

# **Erasing a Secure Disk**

#### Before you begin

Ensure that the disk is in the Unconfigured Good state.

|        | Command or Action                                                                | Purpose                                                                                                   |
|--------|----------------------------------------------------------------------------------|----------------------------------------------------------------------------------------------------|
| Step 1 | UCS-A # scope server server-id                                                   | Enters the server mode for the specified server.                                                          |
| Step 2 | UCS-A /server # scope raid-controller<br>raid-controller-id {SAS   SAT}          | Enters the RAID controller mode.<br>Currently, Cisco UCS Manager supports SED<br>only on SAS controllers. |
| Step 3 | UCS-A /server/raid-controller # scope<br>local-disk local-disk-id                | Enters the local disk configuration mode.                                                                 |
| Step 4 | UCS-A /server/raid-controller/local-disk # set<br>admin-state clear secure-drive | Erases the secured disk and clears the security on the disk.                                              |
| Step 5 | UCS-A /server/raid-controller/local-disk* #<br>commit-buffer                     | Commits the transaction to the system configuration.                                                      |

This example shows how to erase a secure disk on a rack-mount server:

```
UCS-A # scope server 1
UCS-A /server # scope raid-controller 3 sas
UCS-A /server/raid-controller # scope local-disk 2
UCS-A /server/raid-controller/local-disk # set admin-state clear secure-drive
UCS-A /server/raid-controller/local-disk # commit-buffer
UCS-A /server/raid-controller/local-disk #
```

This example shows how to erase a secure disk on a blade server:

```
UCS-A # scope server 1/3
UCS-A chassis/server # scope raid-controller 3 sas
UCS-A chassis/server/raid-controller # scope local-disk 2
UCS-A chassis/server/raid-controller/local-disk # set admin-state clear secure-drive
UCS-A chassis/server/raid-controller/local-disk # commit-buffer
UCS-A chassis/server/raid-controller/local-disk #
```

# **Disabling Security on a Controller**

#### Before you begin

You can disable security only on SAS controllers. To disable security on a controller, you must first disable security on all the secure disks and delete all the secure virtual drives under the controller.

#### Procedure

|        | Command or Action                                                       | Purpose                                                                                                   |
|--------|-------------------------------------------------------------------------|----------------------------------------------------------------------------------------------------|
| Step 1 | UCS-A # scope server server-id                                          | Enters the server mode for the specified server.                                                          |
| Step 2 | UCS-A /server # scope raid-controller<br>raid-controller-id {SAS / SAT} | Enters the RAID controller mode. Currently,<br>Cisco UCS Manager supports SED only on SAS<br>controllers. |
| Step 3 | UCS-A /server/raid-controller # set<br>admin-state disable-security     | Disables security key on the controller.                                                                  |
| Step 4 | UCS-A /server/raid-controller # commit-buffer                           | Commits the transaction to the system configuration.                                                      |

#### Example

This example shows how to disable security on the controller for a rack-mount server:

```
UCS-A# scope server 1
UCS-A /server # scope raid-controller 3 sas
```

L

```
UCS-A /server/raid-controller # set admin-state disable-security
UCS-A /server/raid-controller* # commit-buffer
UCS-A /server/raid-controller #
```

This example shows how to disable security on the controller for a blade server:

```
UCS-A# scope server 1/3
UCS-A chassis/server # scope raid-controller 3 sas
UCS-A chassis/server/raid-controller # set admin-state disable-security
UCS-A chassis/server/raid-controller* # commit-buffer
UCS-A chassis/server/raid-controller #
```

# **Unlocking a Locked Disk**

When the key of an SED does not match the key on the controller, it shows the disk as Locked, Foreign Secure. You must unlock the disks either by providing the security-key for that disk, or by using the remote KMIP server. After unlocking the disk, import or clear the foreign configuration.

After you unlock a locked disk, the security status of the disk will show as Foreign Secure.

#### Procedure

|        | Command or Action                                                             | Purpose                                                                                                    |
|--------|-------------------------------------------------------------------------------|----------------------------------------------------------------------------------------------------|
| Step 1 | UCS-A # scope server server-id                                                | Enters server mode for the specified server.                                                                                                    |
| Step 2 | UCS-A /server # scope raid-controller<br>raid-controller-id {SAS / SAT}       | Enters the RAID controller mode. Currently,<br>Cisco UCS Manager supports SEDs only on<br>SAS controllers.                                                                                                    |
| Step 3 | UCS-A /server/raid-controller # set<br>admin-state unlock-disk [security-key] | Unlocks the locked disks.<br>If the security-key is set, this key is used to<br>unlock disks that are in the locked state.<br>If the security-key is not set, Cisco UCS<br>Manager tries to unlock the disks by using the<br>KMIP server. Setting the security-key is<br>optional only if remote security is configured<br>on the server. |
| Step 4 | UCS-A /server/raid-controller* #<br>commit-buffer                             | Commits the transaction to the system configuration.                                                                                                    |

#### Example

This example shows how to unlock a locked disk on a rack-mount server with a local security policy by using a security-key:

```
UCS-A # scope server 1
UCS-A /server # scope raid-controller 3 sas
```

```
UCS-A /server/raid-controller # set admin-state unlock-disk thisisastring
UCS-A /server/raid-controller* # commit-buffer
UCS-A /server/raid-controller #
```

This example shows how to unlock a locked disk on a rack-mount server with a remote security policy by using the KMIP server:

```
UCS-A # scope server 1
UCS-A /server # scope raid-controller 3 sas
UCS-A /server/raid-controller # set admin-state unlock-disk
UCS-A /server/raid-controller* # commit-buffer
UCS-A /server/raid-controller #
```

This example shows how to unlock a locked disk on a blade server with a local security policy by using a security-key:

```
UCS-A # scope server 1/2
UCS-A chassis/server # scope raid-controller 3 sas
UCS-A chassis/server/raid-controller # set admin-state unlock-disk thisisastring
UCS-A chassis/server/raid-controller* # commit-buffer
UCS-A chassis/server/raid-controller #
```

This example shows how to unlock a locked disk on a blade server with a remote security policy by using the KMIP server:

```
UCS-A # scope server 1/2
UCS-A chassis/server # scope raid-controller 3 sas
UCS-A chassis/server/raid-controller # set admin-state unlock-disk
UCS-A chassis/server/raid-controller # commit-buffer
UCS-A chassis/server/raid-controller #
```

# **Erasing a Secure Foreign Configuration Disk**

You can erase a secure foreign configuration disk when you have a disk in locked state and you want to use the disk without accessing the existing data.

|        | Command or Action                                                                               | Purpose                                                                                                   |
|--------|-------------------------------------------------------------------------------------------------|----------------------------------------------------------------------------------------------------|
| Step 1 | UCS-A # scope server server-id                                                                  | Enters the server mode for the specified server.                                                          |
| Step 2 | UCS-A /server # scope raid-controller<br>raid-controller-id {SAS / SAT}                         | Enters the RAID controller mode.<br>Currently, Cisco UCS Manager supports SED<br>only on SAS controllers. |
| Step 3 | UCS-A /server/raid-controller # scope<br>local-disk local-disk-id                               | Enters the local disk configuration mode.                                                                 |
| Step 4 | UCS-A /server/raid-controller/local-disk # set<br>admin-state clear secure-foreign-config-drive | Clears the secure foreign configuration drive.                                                            |

|        | Command or Action                                            | Purpose                                              |
|--------|--------------------------------------------------------------|------------------------------------------------------|
| Step 5 | UCS-A /server/raid-controller/local-disk* #<br>commit-buffer | Commits the transaction to the system configuration. |

This example shows how to clear a foreign configuration disk on a rack-mount server:

```
UCS-A# scope server 1
UCS-A /server # scope raid-controller 3 sas
UCS-A /server/raid-controller # scope local-disk 2
UCS-A /server/raid-controller/local-disk # set admin-state clear secure-foreign-config-drive
UCS-A /server/raid-controller/local-disk* # commit-buffer
UCS-A /server/raid-controller/local-disk #
```

This example shows how to clear a foreign configuration disk on a blade server:

```
UCS-A# scope server 1/3
UCS-A chassis/server # scope raid-controller 3 sas
UCS-A chassis/server/raid-controller # scope local-disk 2
UCS-A chassis/server/raid-controller/local-disk # set admin-state clear
secure-foreign-config-drive
UCS-A chassis/server/raid-controller/local-disk* # commit-buffer
UCS-A chassis/server/raid-controller/local-disk #
```

# **Displaying the Security Flags of a Controller**

#### Procedure

|        | Command or Action                                                       | Purpose                                                                                                   |
|--------|-------------------------------------------------------------------------|----------------------------------------------------------------------------------------------------|
| Step 1 | UCS-A # scope server server-id                                          | Enters the server mode for the specified server.                                                          |
| Step 2 | UCS-A /server # scope raid-controller<br>raid-controller-id {SAS / SAT} | Enters the RAID controller mode.<br>Currently, Cisco UCS Manager supports SED<br>only on SAS controllers. |
| Step 3 | UCS-A /server/raid-controller # show detail                             | Displays details of the RAID controller.                                                                  |

#### Example

This example shows to how to check if the security flag of controller is enabled on a rack-mount server:

```
UCS-A # scope server 1
UCS-A /server # scope raid-controller 3 sas
```

```
UCS-A /server/raid-controller # show detail
RAID Controller:
   ID: 3
   Type: SAS
   PCI Addr: 03:00.0
    Vendor: LSI Corp.
   Model: LSI MegaRAID SAS 3108
   Serial: SV55346948
   HW Rev: CO
   Raid Support: RAIDO, RAID1, RAID5, RAID6, RAID10, RAID50, RAID60
   OOB Interface Supported: Yes
   Mode: RAID
   Rebuild Rate: 30
   Controller Status: Optimal
   Config State: Applied
   Pinned Cache Status: Disabled
    Sub OEM ID: 0
    Supported Strip Sizes: 1MB,64KB,256KB,512KB,128KB
   Default Strip Size: 64KB
   PCI Slot: HBA
   Controller Flags: Drive Security Capable
```

This example shows to how to check if the security flag of controller is enabled on a blade server:

```
UCS-A # scope server 1/2
UCS-A chassis/server # scope raid-controller 3 sas
UCS-A chassis/server/raid-controller # show detail
RAID Controller:
   ID: 3
   Type: SAS
    PCI Addr: 03:00.0
   Vendor: LSI Corp.
   Model: LSI MegaRAID SAS 3108
   Serial: SV55346948
   HW Rev: CO
   Raid Support: RAIDO, RAID1, RAID5, RAID6, RAID10, RAID50, RAID60
   OOB Interface Supported: Yes
   Mode: RAID
   Rebuild Rate: 30
   Controller Status: Optimal
   Config State: Applied
    Pinned Cache Status: Disabled
    Sub OEM ID: 0
   Supported Strip Sizes: 1MB,64KB,256KB,512KB,128KB
    Default Strip Size: 64KB
   PCI Slot: HBA
   Controller Flags: Drive Security Capable
```

L

# **Displaying the Security Flags of a Local Disk**

#### Procedure

|        | Command or Action                                                       | Purpose                                                                                                   |
|--------|-------------------------------------------------------------------------|----------------------------------------------------------------------------------------------------|
| Step 1 | UCS-A # scope server server-id                                          | Enters the server mode for the specified server.                                                          |
| Step 2 | UCS-A /server # scope raid-controller<br>raid-controller-id {SAS / SAT} | Enters the RAID controller mode.<br>Currently, Cisco UCS Manager supports SED<br>only on SAS controllers. |
| Step 3 | UCS-A /server/raid-controller # scope<br>local-disk local-disk-id       | Enters the local disk configuration mode.                                                                 |
| Step 4 | UCS-A /server/raid-controller/local-disk # show detail                  | Displays details of the local disk.                                                                       |

#### Example

This example shows to how to display the security flag of a local disk on a rack-mount server:

```
UCS-A # scope server 1
UCS-A /server # scope raid-controller 3 sas
UCS-A /server/raid-controller #scope local-disk 2
UCS-A /server/raid-controller/local-disk # show detail
Local Disk:
   ID: 4
   Block Size: 512
   Physical Block Size: 4096
   Blocks: 1560545280
   Raw Size: 763097
    Size: 761985
   Technology: SSD
   Operability: Operable
   Oper Qualifier Reason: N/A
   Presence: Equipped
   Connection Protocol: SAS
    Product Variant: default
   Product Name: 800GB Enterprise performance SAS SED SSD (10 FWPD) - MTFDJAK800MBS
   PID: UCS-SD800GBEK9
   VID: V01
   Vendor: MICRON
   Model: S650DC-800FIPS
   Vendor Description: Micron
   Serial: ZAZ090VD0000822150Z3
   HW Rev: 0
   Running-Vers: MB13
   Average Seek Time (R/W): N/A
    Track to Track Seek Time (R/W): 115ms
   Part Number: 16-100911-01
   SKU: UCS-SD800GBEK9
    Drive State: Online
    Power State: Active
```

```
Link Speed: 12 Gbps
Enclosure Association Type: Direct Attached
Device Version: MB13
Drive Security Flags: Secured,Security Enabled,Security Capable
```

This example shows to how to display the security flag of a local disk on a blade server:

```
UCS-A # scope server 1/2
UCS-A chassis/server # scope raid-controller 3 sas
UCS-A chassis/server/raid-controller #scope local-disk 2
UCS-A chassis/server/raid-controller/local-disk # show detail
Local Disk:
   ID: 4
   Block Size: 512
   Physical Block Size: 4096
   Blocks: 1560545280
   Raw Size: 763097
   Size: 761985
   Technology: SSD
   Operability: Operable
   Oper Qualifier Reason: N/A
   Presence: Equipped
   Connection Protocol: SAS
   Product Variant: default
   Product Name: 800GB Enterprise performance SAS SED SSD (10 FWPD) - MTFDJAK800MBS
    PID: UCS-SD800GBEK9
   VTD: V01
   Vendor: MICRON
   Model: S650DC-800FIPS
   Vendor Description: Micron
    Serial: ZAZ090VD0000822150Z3
   HW Rev: 0
   Running-Vers: MB13
   Average Seek Time (R/W): N/A
   Track to Track Seek Time (R/W): 115ms
   Part Number: 16-100911-01
    SKU: UCS-SD800GBEK9
   Drive State: Online
   Power State: Active
   Link Speed: 12 Gbps
   Enclosure Association Type: Direct Attached
    Device Version: MB13
    Drive Security Flags: Secured, Security Enabled, Security Capable
```

# **Displaying the Security Flags of a Virtual Drive**

|        | Command or Action                                                       | Purpose                                          |
|--------|-------------------------------------------------------------------------|--------------------------------------------------|
| Step 1 | UCS-A # scope server server-id                                          | Enters the server mode for the specified server. |
| Step 2 | UCS-A /server # scope raid-controller<br>raid-controller-id {SAS / SAT} | Enters the RAID controller mode.                 |

|        | Command or Action                                                       | Purpose                                                            |
|--------|-------------------------------------------------------------------------|--------------------------------------------------------------------|
|        |                                                                         | Currently, Cisco UCS Manager supports SED only on SAS controllers. |
| Step 3 | UCS-A /server/raid-controller # scope<br>virtual-drive virtual-drive-id | Enters the virtual drive mode.                                     |
| Step 4 | UCS-A /server/raid-controller/virtual-drive # show detail               | Displays details of the virtual drive.                             |

This example shows to how to display the security flag of a virtual disk for a rack-mount server:

```
UCS-A # scope server 1
UCS-A /server # scope raid-controller 3 sas
UCS-A /server/raid-controller # scope virtual-drive 1000
UCS-A /server/raid-controller/virtual-drive # show detail
Virtual Drive:
    ID: 1000
   Name: luna
   Block Size: 512
    Blocks: 20971520
   Size: 10240
   Operability: Operable
   Presence: Equipped
   Lifecycle: Allocated
    Drive State: Optimal
   Type: RAID 0 Striped
   Strip Size (KB): 64
   Access Policy: Read Write
   Read Policy: Normal
    Configured Write Cache Policy: Write Through
    Actual Write Cache Policy: Write Through
    IO Policy: Direct
   Drive Cache: No Change
   Bootable: False
    Oper Device ID: 0
    Change Qualifier: No Change
    Config State: Applied
    Deploy Action: No Action
    Service Profile Lun Reference: org-root/ls-sp1/vdrive-ref-lun-1
   Assigned To Server: sys/rack-unit-1
    Available Size on Disk Group (MB): 751745
    Unique Identifier: 90ae6ea0-6a39-49e1-9c0d-0f3e2e9ecfce
   Vendor Unique Identifier: 678da6e7-15b2-9c20-2011-c4f60c40e57a
    Security Flags: Drive Security Enable, Drive Security Capable
```

This example shows to how to display the security flag of a virtual disk for a blade server:

```
UCS-A # scope server 1/2
UCS-A chassis/server # scope raid-controller 3 sas
UCS-A chassis/server/raid-controller # scope virtual-drive 1000
UCS-A chassis/server/raid-controller/virtual-drive # show detail
```

Virtual Drive: ID: 1000 Name: luna Block Size: 512 Blocks: 20971520 Size: 10240 Operability: Operable Presence: Equipped Lifecycle: Allocated Drive State: Optimal Type: RAID 0 Striped Strip Size (KB): 64 Access Policy: Read Write Read Policy: Normal Configured Write Cache Policy: Write Through Actual Write Cache Policy: Write Through IO Policy: Direct Drive Cache: No Change Bootable: False Oper Device ID: 0 Change Qualifier: No Change Config State: Applied Deploy Action: No Action Service Profile Lun Reference: org-root/ls-sp1/vdrive-ref-lun-1 Assigned To Server: sys/rack-unit-1 Available Size on Disk Group (MB): 751745 Unique Identifier: 90ae6ea0-6a39-49e1-9c0d-0f3e2e9ecfce Vendor Unique Identifier: 678da6e7-15b2-9c20-2011-c4f60c40e57a Security Flags: Drive Security Enable, Drive Security Capable